## Sicherheitszertifikate im Online-Kontoauszug

Leitfaden zur Einrichtung für Geschäfts- und Firmenkunden

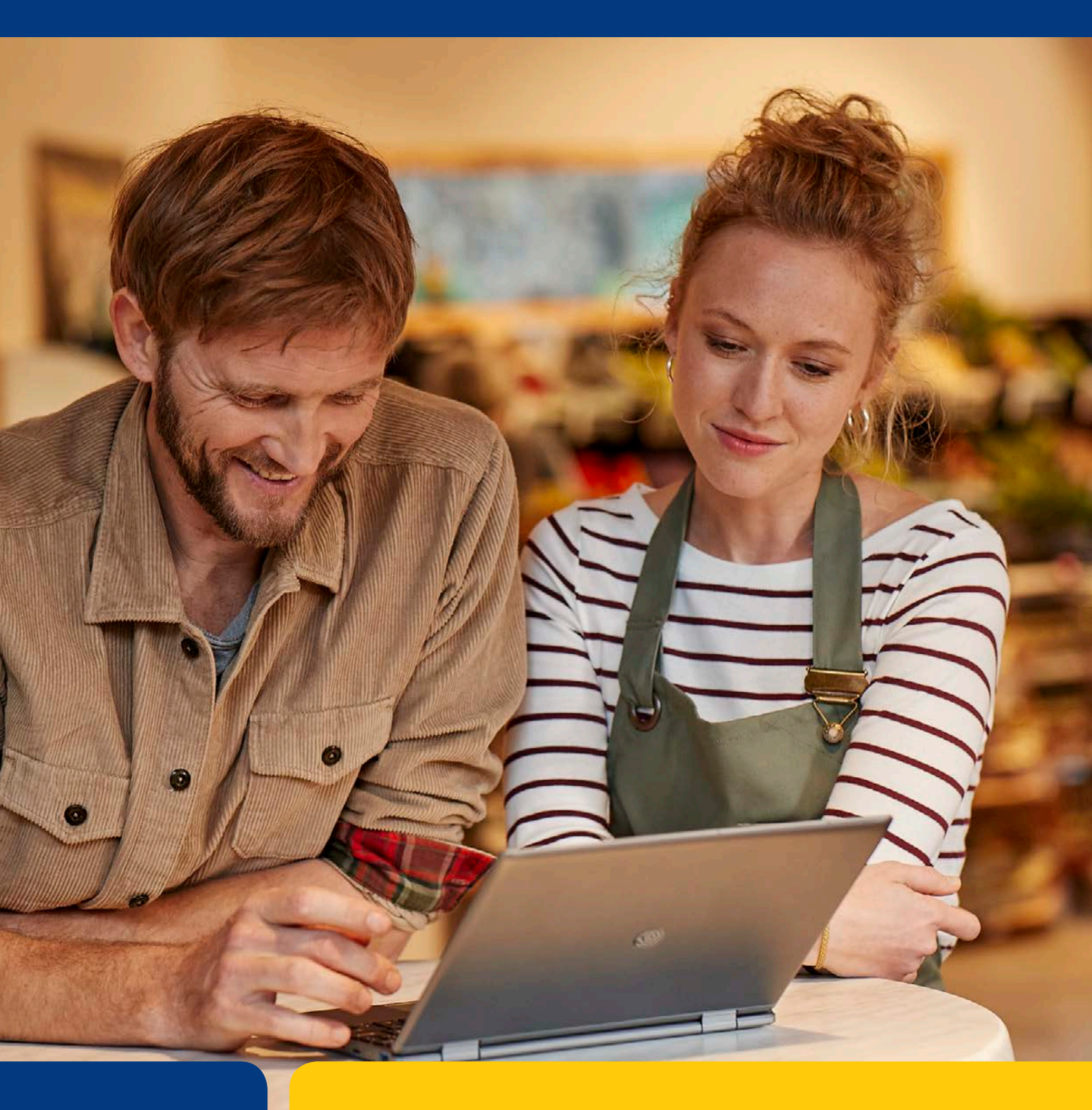

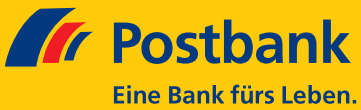

## Sicherheitszertifikate im Online-Kontoauszug

Leitfaden zur Einrichtung für Geschäfts- und Firmenkunden

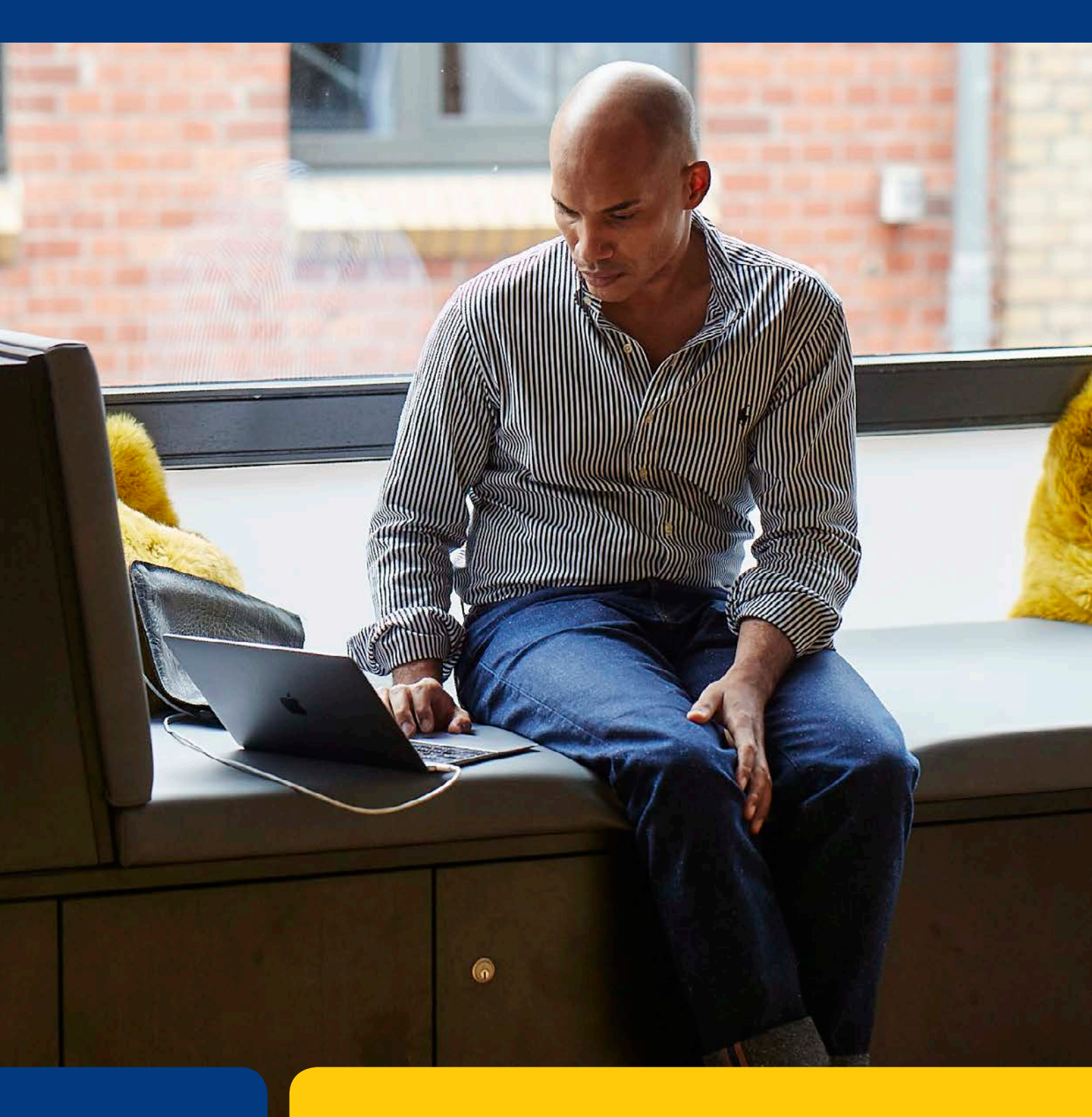

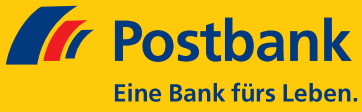

## Einmalige Einrichtung des Sicherheitszertifikats der Postbank auf Ihrem Rechner

Die Postbank kennzeichnet ihre elektronischen Kontoauszüge mit einem digitalen Siegel, dem sogenannten Zertifikat. So lässt sich ein Auszug unverkennbar der Postbank zuordnen und nachweisen, dass dieser unverändert ist. Die Gültigkeit des Zertifikats und ob die Datei ggf. geändert wurde, können Sie mit allen gängigen PDF-Viewern überprüfen.

Hierfür müssen Sie lediglich das Postbank Zertifikat auf Ihrem Rechner einmalig als vertrauenswürdig einstufen. Dieser Leitfaden bietet eine Anleitung am Beispiel des Adobe Readers. Bitte beachten Sie auch unser "Infoblatt zum digitalen Kontoauszug".

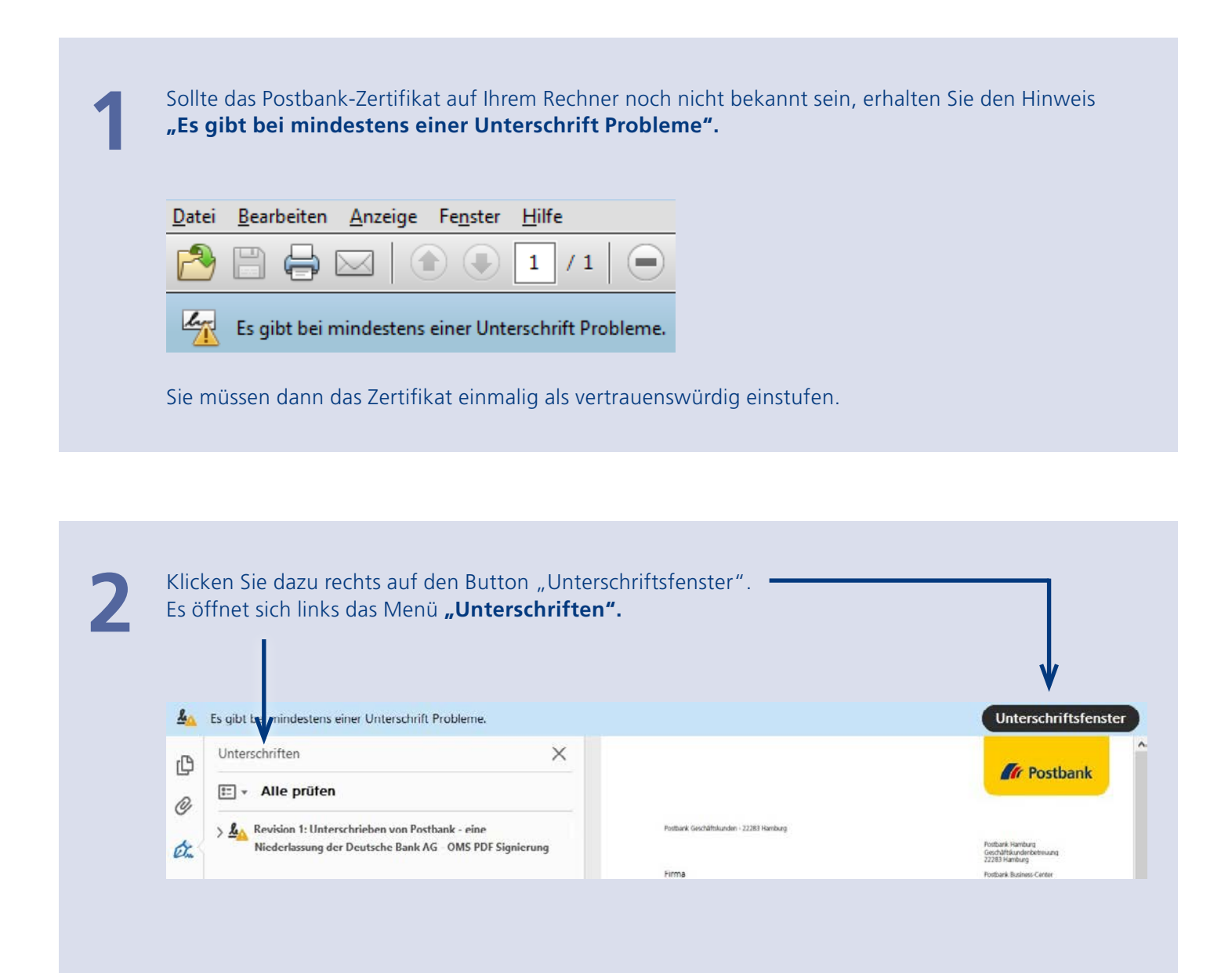

3

Öffnen Sie in der Ordnerstruktur die Punkte **"Revision 1: Unterschrieben von Postbank – eine** Niederlassung der Deutsche Bank AG – OMS PDF Signierung" und dann **"Unterschrifts**informationen" jeweils durch Klicken auf [+] bzw [>].

| Unterschriften       augewählten Eintrag.         □ Alle prüfen       □ Alle gedundenen Zetifizierungspfede anzeigen         Image wählten Eintrag.       □ Alle gedundenen Zetifizierungspfede anzeigen         Image wählten Eintrag.       □ Alle gedundenen Zetifizierungspfede anzeigen         Image wählten Eintrag.       □ Alle gedundenen Zetifizierungspfede anzeigen         Image wählten Eintrag.       □ Alle gedundenen Zetifizierungspfede anzeigen         Image wählten Eintrag.       □ Alle gedundenen Zetifizierungspfede anzeigen         Image wählten Eintrag.       □ Petsbank - eine Niederlassung         Image wählten Eintrag.       □ Petsbank - eine Niederlassung         Image wählten Eintrag.       □ Petsbank - eine Niederlassung         Image wählten Eintrag.       □ Petsbank - eine Niederlassung der Deutsche Bank AG - OMS PDF Signierung<br>Petsbank - eine Niederlassung der Deutsche Bank AG - OMS PDF Signierung<br>Petsbank - eine Niederlassung der Deutsche Bank AG - OMS PDF Signierung<br>Petsbank - eine Niederlassung der Deutsche Bank AG - OMS PDF Signierung<br>Petsbank - eine Niederlassung der Deutsche Bank AG - OMS PDF Signierung<br>Petsbank - eine Niederlassung der Deutsche Bank AG - OMS PDF Signierung<br>Petsbank - eine Niederlassung der Deutsche Bank AG - OMS PDF Signierung<br>Petsbank - eine Niederlassung der Deutsche Bank AG - OMS PDF Signierung<br>Petsbank - eine Niederlassung der Deutsche Bank AG - OMS PDF Signierung<br>Petsbank - eine Niederlassung der Deutsche Bank AG - OMS PDF Signierung<br>Petsbank - eine Niederlassung der Deutsche Bank AG - OMS PDF Signierung<br>Petsbank - eine Niederlassung der Deutsche Bank AG - OMS PDF Signierung<br>Petsbank | Es gibt bermindestens eine Onterschnit Probleme.                                                                                                    | In diesem Dialoofeld können Sie die Detaik zu einem Zertifikat und dessen oesamte Ausstellunoskette anzeinen. Die Detaik entsprechen s                                                                                                    |
|----------------------------------------------------------------------------------------------------|----------------------------------------------------------------------------------------------------|----------------------------------------------------------------------------------------------------|
| <ul> <li>Alle prüfen</li> <li>Alle prüfen</li> <li>Revision 1: Unterschrieben von Postbank - eine Niederlass</li> <li>Gültigkeit der Unterschrift ist unbekannt:</li> <li>Dokument wurde nach dem Unterschreiben nicht mehr</li> <li>Die Identität des Unterzeichners ist unbekannt, weil sie si</li> <li>Die Uhrzeit der Signatur stammt von der Uhr des Compu</li> <li>Interschriftsinformationen</li> <li>Grund: Postbank - eine Niederlassung der Deutsche Bann</li> </ul>                                                                                                    | Unterschriften                                                                                                    | ausgewählten Eintrag.                                                                                                    |
|                                                                                                    | <ul> <li>Alle prüfen</li> <li>Revision 1: Unterschrieben von Postbank - eine Niederlass</li> <li>Gültigkeit der Unterschrift ist unbekannt:</li> <li>Dokument wurde nach dem Unterschreiben nicht mehr</li> <li>Die Identität des Unterzeichners ist unbekannt, weil sie si</li> <li>Die Uhrzeit der Signatur stammt von der Uhr des Comput</li> <li>Interschriftsinformationen</li> <li>Grund: Postbank - eine Niederlassung der Deutsche Ban</li> </ul> | Alle gefundenen Zertifizierungspfade anzeigen         Postbank - eine Niederlassun       Zusammenfassung       Details       Sperrung       Vertrauenswürdigkeit       Richtlinien       Rechtlicher Hinweis         Image: Sperrung Vertrauenswürdigkeit       Richtlinien       Rechtlicher Hinweis       Postbank - eine Niederlassung der Deutsche Bank AG - OMS PDF Signierung         Postbank - eine Niederlassung der Deutsche Bank AG       OMS PDF Signierung       Postbank - eine Niederlassung der Deutsche Bank AG         Goltig als:       2020/02/17 09.19/02 - 01/00       Gildhig als:       2020/02/17 09.19/02 - 01/00         Verwendung:       Nicht angegeben       Nicht angegeben |
| Ort: Bonn Zertifikatdetails Zuletzt grauft: 2020.02.17 10:42:16 + 01'00' Feld: Signature1 (Unsichtbare Unterschrift) Feld: Signature1 (Unsichtbare Unterschrift) Feld: Signature1 (Unsichtbare Unterschrift)                                                                                                    | Ort: Bonn<br>Zertifikatdetails<br>Zuletzt grytüft: 2020.02.17 10:42:16 +01'00'<br>Feld: Sign:ture1 (Unsichtbare Unterschrift)                                                                                                    | Exportieren      Dies ist ein selbst signiertes Zertifikat. Der gewählte Zertifikatspfed ist gültig.      Pfadvalidierungsüberprüfungen wurden zum Zeitpunkt der Signaturenstellung durchgeführt:      2020/02/17 10:25:52 -01107      OK                                                                                                    |

das Zertifikat anzeigen zu lassen.

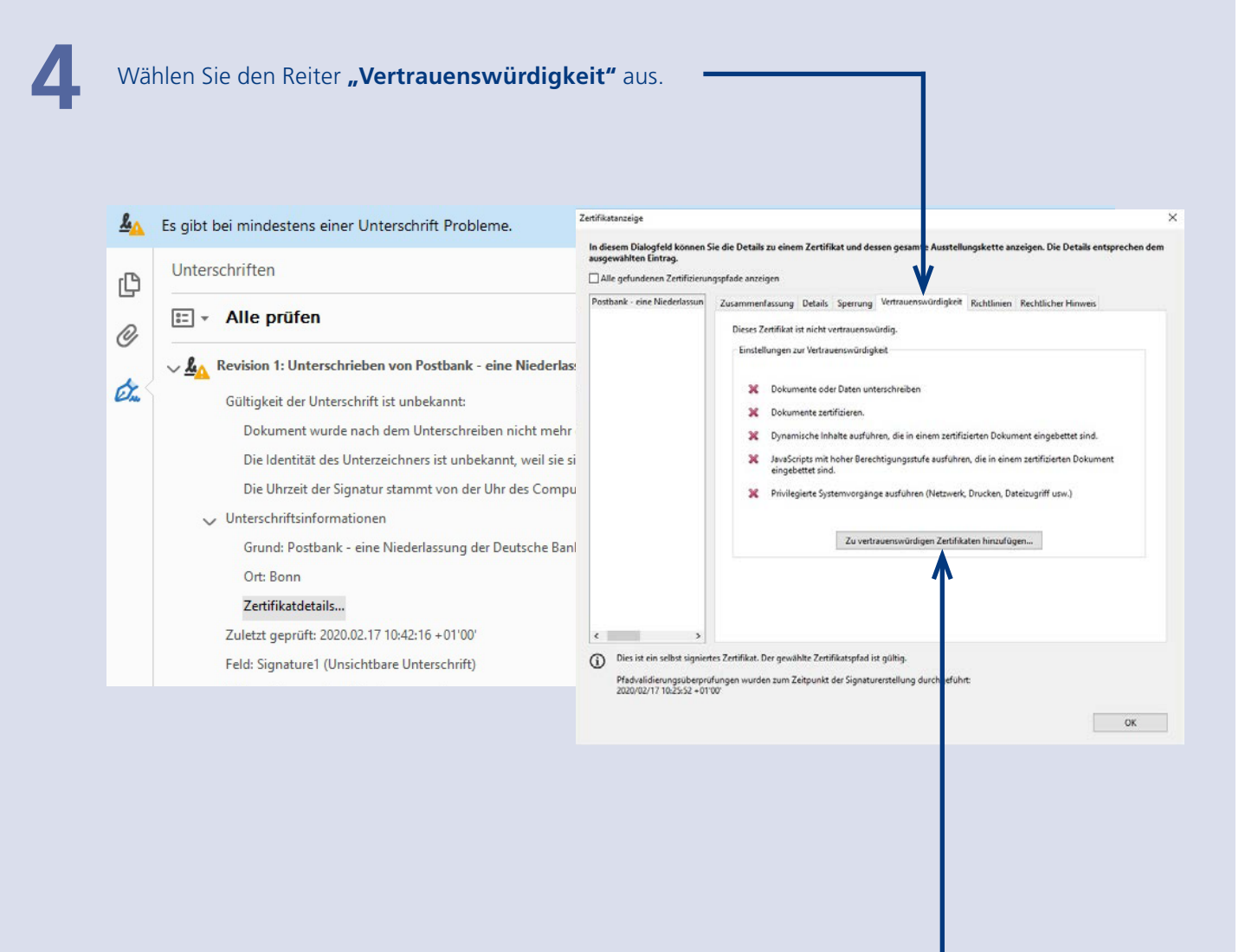

Da Ihr Rechner das Zertifikat der Postbank noch nicht kennt, müssen Sie es durch einen Klick auf den Button **"Zu vertrauenswürdigen Zertifikaten hinzufügen…"** einmalig hinzufügen.

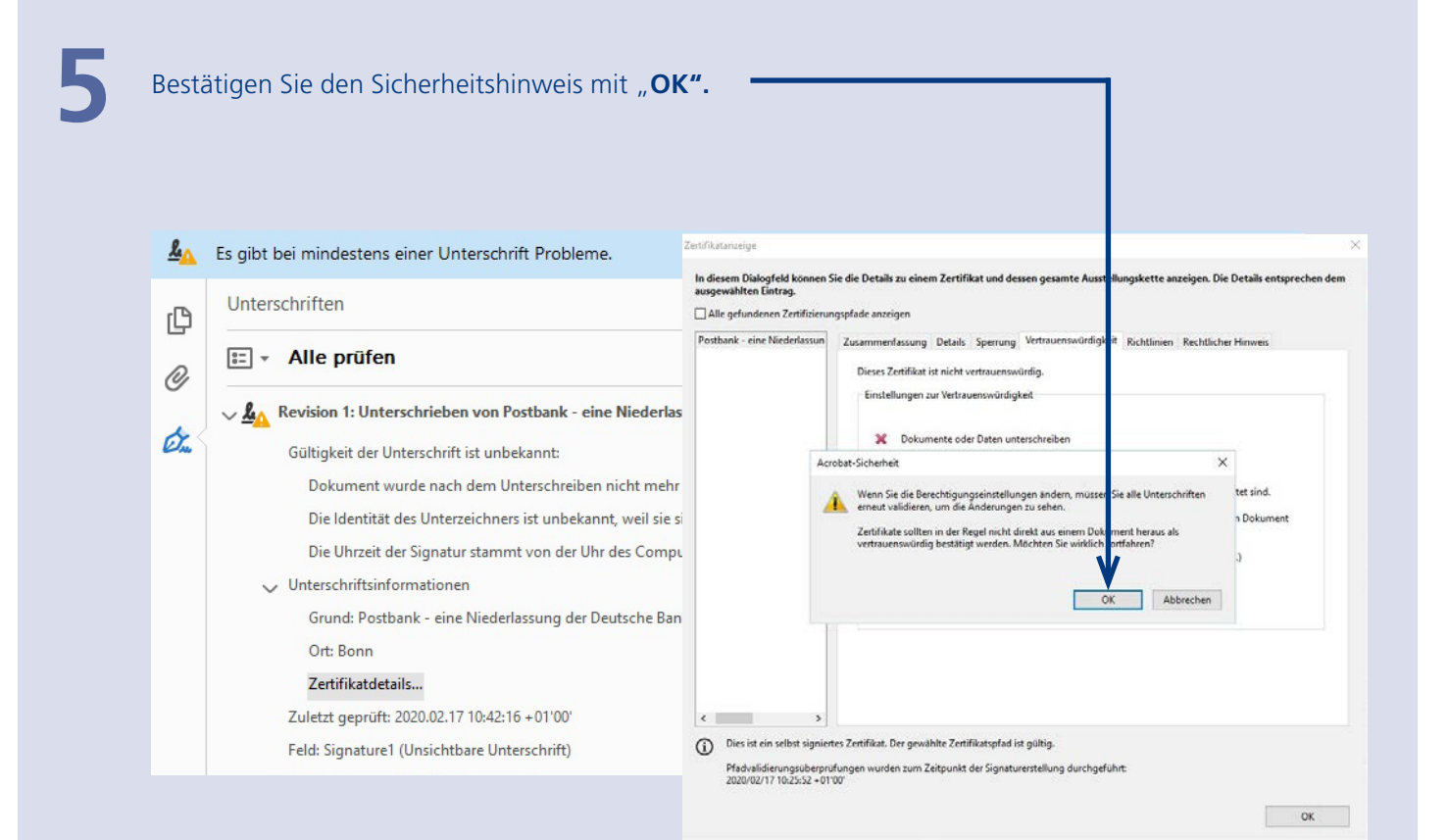

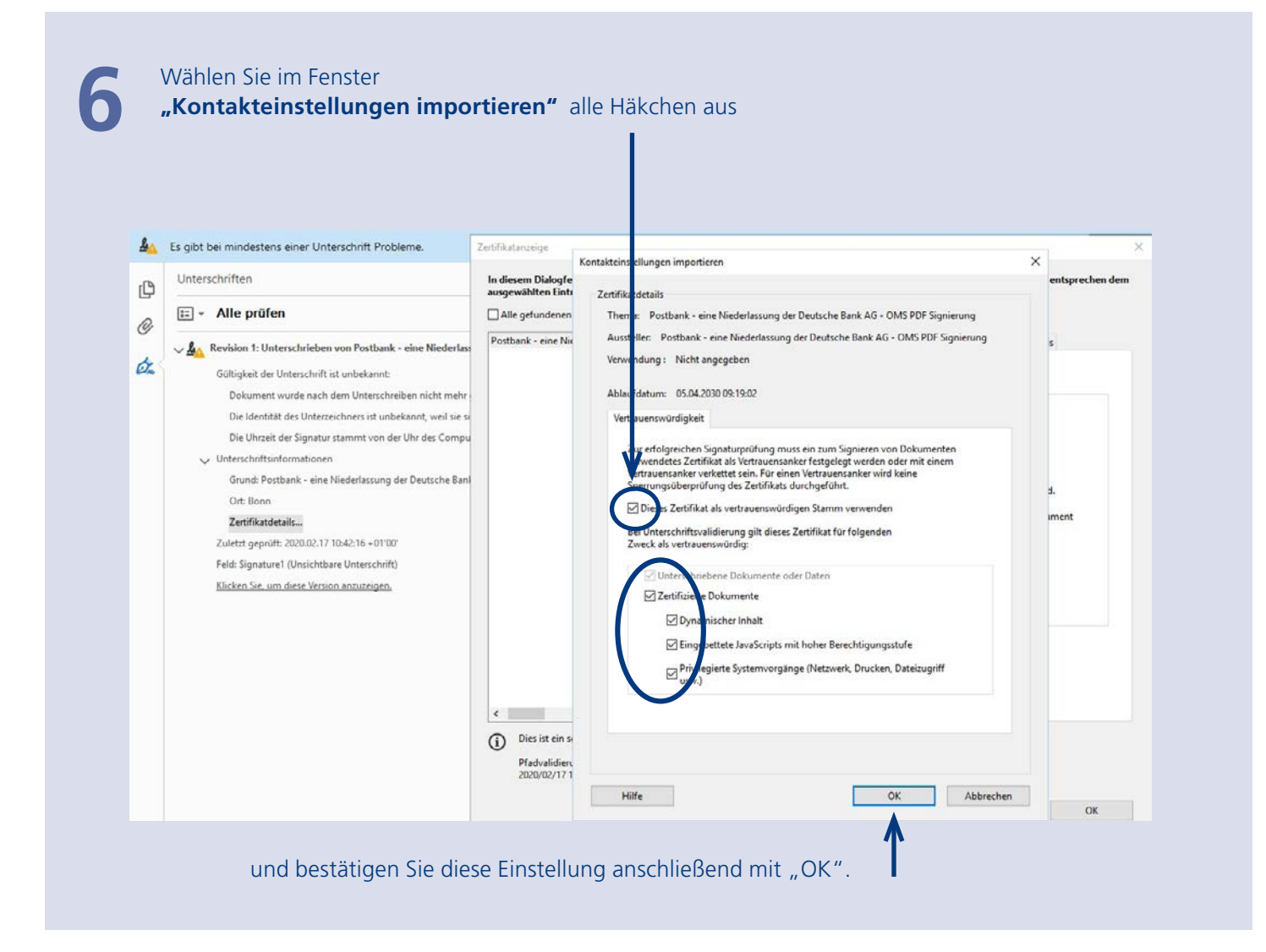

Sie haben nun das Zertifikat erfolgreich eingerichtet. Schließen Sie die Datei. Wenn Sie künftig einen Online-Kontoauszug öffnen, erscheint keine Problemmeldung mehr. Sie erhalten den Hinweis: **"Unterschrieben und alle Unterschriften sind gültig."** 

| 9 🖾 🔂 💟 🕘 🗓 /4 🗇 🏵 💵 💽 🔛 🔛 😥 🔛 🖉                     | Ausfüllen und Unterschreiben | Kommenta            |
|------------------------------------------------------|------------------------------|---------------------|
| Unterschnieben und alle Unterscheiften sind g ültig. | 192 v                        | interschriftsfenste |
| Postbank Geschäftskunden - 22283 Hamburg             | <b>Postbank</b>              |                     |

Postbank – eine Niederlassung der Deutsche Bank AG Marken und Marketingkommunikation Bonn

Papier aus nachhaltiger Waldbewirtschaftung 678 187 047 Stand: Mai 2020

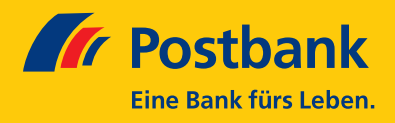